## Lethbridge

## Group Activities – Process & Procedure

This module enables users to record group activities conducted at the agency/service provider for clients. This includes activities such as a hot/cold meal, alcoholics anonymous, transportation etc.) that can be recorded.

| Action        |                                                                                                    |
|---------------|----------------------------------------------------------------------------------------------------|
| 1. From the   |                                                                                                    |
| HIFIS main    |                                                                                                    |
| page,         | Front Desk       Communications       PiT Count       Reports       Administration       Help       My Account         Administration       Condet and Semileee       IDONNENT |
| navigate to   | Assessments     Group Activities                                                                                                    |
| the Front     | Block Operations  Housing                                                                                                    |
| Desk dron     | Calls and visits Log incluents<br>Case Management Medication Dispensing                                                                                                    |
| down monu     | Clients Outreach                                                                                                    |
|               | Conflicts People Coordinated Access Service Restrictions Client Name(s) Priority Start Date End Date                                                                           |
| and select    | Directory of Services Storage No data is available in the table                                                                                                    |
| Group         | Diversion Turn Aways                                                                                                    |
| Activities.   | Forms of Service Support Food Banks - End-liser Ligence Anteement (FULA) - Homelescness Learning Hub                                                                           |
|               | HIFIS     Data Provision Agreement (DPA)     HIFIS User Guide                                                                                                    |
|               | Release Notes     Contact                                                                                                    |
|               | Active - DEV ENVIRONMENT Build 4.0.60.4 (                                                                                                    |
|               |                                                                                                    |
| Q. Events the | Group Activity List                                                                                                    |
| 2. From the   |                                                                                                    |
| Group         | T Filter: 1 Week(s) -                                                                                                    |
| Activities    | Show 10 v entries Filter items                                                                                                    |
| List page,    | Activity Name                                                                                                    |
| select the "+ | After Care Group 2025-01-16 10:54 AM 0                                                                                                    |
| Add           |                                                                                                    |
| Activity"     | C Add Activity                                                                                                    |
| button to     |                                                                                                    |
| hegin the     |                                                                                                    |
|               |                                                                                                    |
| process.      |                                                                                                    |

| 3. From the               | Add Group Activi         | ity          |                 |        |     |              |   |   |
|---------------------------|--------------------------|--------------|-----------------|--------|-----|--------------|---|---|
| "Add Group                | -                        | -            |                 |        |     |              |   |   |
| Activity"                 | Group Activity           | Select a     | in option       |        |     | - <b>*</b>   |   |   |
| page, fill in             | Program                  | Select a     | n option        |        | +   | -            |   |   |
| fields                    | Location                 | Select a     | in option       | •      | Ŧ   |              |   |   |
| marled with<br>a red star | Start Date and Time      | 2025-0       | 1-22            |        |     | 10:20 AM     | • | * |
| and any                   | Hours                    | 0            |                 |        |     |              |   |   |
| optional<br>fields if     | Minutes                  | 0            |                 |        |     |              |   |   |
| applicable                | Description              |              |                 |        |     |              |   |   |
| for<br>additional         | Reason for Service       | Select a     | in option       |        |     | * *          |   |   |
| information.              | Referred from            | Select a     | in option       | *      | Ŧ   |              |   |   |
|                           | Referred to              | Select a     | in option       | ¥ 3    | Ŧ   |              |   |   |
|                           | Geographic Region        |              | n option        | •      | ŧ.  | -            |   |   |
|                           | Capture Service Location | <b>Q</b> Get | current locatio | on 🔳   |     |              |   |   |
|                           |                          | 🗎 Save       | e X Cance       | el     |     |              |   |   |
| 4. Select the             | Group Activity           |              | Select a        | n opti | on  | *            | * |   |
| Group                     |                          |              |                 |        |     |              |   |   |
| provided.                 | Program                  |              |                 |        |     |              |   |   |
|                           | Location                 |              | After Ca        | re Gro | oup | )            |   |   |
|                           |                          |              | Alcoholic       | s And  | ony | mous         |   |   |
|                           | Start Date and Time      |              | Cocaine         | Anon   | ym  | ous          |   | 1 |
|                           | Hours                    |              | Meal - H        | ot/Col | ld  |              |   |   |
|                           | Tiours                   |              | Mental H        | lealth | Su  | ipport Group |   |   |
| 5. lf                     | Program                  |              |                 | Sele   | ect | t an option  | - |   |
| applicable,               |                          |              |                 |        |     |              |   |   |
| select the                | Location                 |              |                 |        |     |              |   | - |
| program                   |                          |              |                 | Sei    | ec  | t an option  |   |   |
| that is                   |                          |              |                 |        |     |              |   |   |
| process and               |                          |              |                 |        |     |              |   |   |
| Location by               |                          |              |                 |        |     |              |   |   |
| which the                 |                          |              |                 |        |     |              |   |   |
| activity took             |                          |              |                 |        |     |              |   |   |
| place.                    |                          |              |                 |        |     |              |   |   |

| 6. Select the      | Start Date and Time | 2025-01-22 |           |      | 10:20 AM      | ٩ | * |
|--------------------|---------------------|------------|-----------|------|---------------|---|---|
| Start Date         | Haura               |            |           | 1    |               |   |   |
| and time for       | Hours               | 0          |           |      |               |   |   |
| Group              | Minutos             |            |           | ]    |               |   |   |
| activity           | minutes             | 0          |           |      |               |   |   |
| commenced          |                     |            |           |      |               |   |   |
| and the            |                     |            |           |      |               |   |   |
| number of          |                     |            |           |      |               |   |   |
| hours or           |                     |            |           |      |               |   |   |
| minutes            |                     |            |           |      |               |   |   |
| expended           |                     |            |           |      |               |   |   |
| for this           |                     |            |           |      |               |   |   |
| activity.          |                     |            |           |      |               |   |   |
| 7. Select the      | Reason for Service  |            |           |      |               |   |   |
| Reason for         |                     |            | Select a  | an o | ption         | 1 | × |
| Service for        |                     |            |           |      |               |   |   |
| activity.          |                     |            |           |      |               |   |   |
| 8. lf              | Referred from       | Coloct     | an option |      | - <b>-</b>    |   |   |
| applicable,        |                     | Select     | an option |      | · ·           |   |   |
| filter the         | Deferred to         |            |           |      |               |   |   |
| Geographic         | Referred to         | Select     | an option |      | × 🔻           |   |   |
| Region for         |                     |            |           |      |               |   |   |
| Referred           |                     |            |           |      |               |   |   |
| From and           | Deferral Filter     |            |           |      |               |   |   |
|                    | Referral Filler     |            |           |      |               |   |   |
| as<br>Lethbridge   |                     |            |           |      |               |   |   |
| to select the      | Geographic Lethbr   | ridge      | X .       |      |               |   |   |
| dron down          | Region              | -          |           |      |               |   |   |
| options.           |                     |            |           |      |               |   |   |
|                    | City                |            |           |      |               |   |   |
|                    | Lethbr              | idge       |           |      |               |   |   |
|                    |                     |            |           |      |               | _ |   |
|                    |                     |            |           |      |               |   |   |
|                    |                     |            |           |      | Flitter Close |   |   |
| 10. Click<br>Save. | 🗎 Save              |            |           |      |               | 4 |   |

## Manage Group Activity

\*Please Note – From the Manage Group activity page, when entering a client in the "Client Name(s) filed, the cline must already be a preexisting client tin the system for this function to work.

| Action                                              |                                                   |                                                                                                    |                               |                                               |
|-----------------------------------------------------|---------------------------------------------------|----------------------------------------------------------------------------------------------------|-------------------------------|-----------------------------------------------|
| 1. Once Ma                                          | anage Gro                                         | up Activity                                                                                                    |                               | 0                                             |
| clicking                                            | <b>j</b>                                          | <b>-</b>                                                                                                    |                               |                                               |
| Save, user                                          | Group Activity                                    | Transport                                                                                                    | Hours                         | 1                                             |
| will be                                             | Owner                                             | City of Lethbridge                                                                                                    | Minutes                       | 0                                             |
| rodiroctod                                          | Service Provider                                  | City of Lethbridge                                                                                                    | Description                   |                                               |
| Teunecteu                                           | Program                                           | OSSI-Funded                                                                                                    | Reason for Service            | Hot / Cold Alert                              |
| tothe                                               | Location                                          | Mental Health - Canadian Mental Health Asso                                                                                                    | Referred from                 | Shelter - Lethbridge Wellness Shelter & Stabi |
| Manage                                              | Start Date and<br>Time                            | 2025-01-22 10:20 AM                                                                                                    | Referred to                   | Outreach Services - CMHA Diversion Outrea     |
| Group                                               |                                                   |                                                                                                    |                               |                                               |
| Activity                                            | 🖍 Edit 🗙 Cance                                    | el                                                                                                    |                               |                                               |
| page.                                               |                                                   | rs Demographics Comments Penlicat                                                                                                    | 2                             |                                               |
|                                                     | organize                                          | To Demographico Commento Repicat                                                                                                    | -                             |                                               |
|                                                     | Client<br>Name(s)                                 | Anonymous     Attendees                                                                                                    | 0                             |                                               |
| s                                                   | Showing 0 to 0 of 0 entrie                        | s   Show 10 v entries                                                                                                    |                               | Filter items                                  |
|                                                     |                                                   | Full Name   Gender                                                                                                    | Date of Bi                    | rth                                           |
|                                                     |                                                   | NO GALA IS AVAI                                                                                                    |                               |                                               |
|                                                     | Mark all as attended                              | d A Mark all as unattended                                                                                                    |                               |                                               |
|                                                     |                                                   |                                                                                                    |                               |                                               |
| 2. From the                                         | lime                                              |                                                                                                    |                               |                                               |
| Manage                                              | 🖍 Edit 🛛 🗙 Cancel                                 | I                                                                                                    |                               |                                               |
| Group                                               |                                                   | c Domographics Commonts Doplicate                                                                                                    |                               |                                               |
| Activity                                            | Organizers                                        | s Demographics Comments Replicate                                                                                                    |                               |                                               |
| page.                                               | Client<br>Name(s)                                 | Anonymous 0<br>Attendees                                                                                                    | H                             |                                               |
| select the                                          | Showing 0 to 0 of 0 entries                       | Show 10 v entries                                                                                                    |                               | Filter items                                  |
| "Attendees                                          | F                                                 | Full Name Cender                                                                                                    | Date of Birth                 | ♦ Age ♦ Attended ♦ Remove ♦                   |
| " tah                                               | The Mark all as attended                          | ð Mark all as unattended                                                                                                    |                               |                                               |
|                                                     |                                                   |                                                                                                    |                               |                                               |
|                                                     |                                                   |                                                                                                    |                               |                                               |
|                                                     |                                                   |                                                                                                    |                               |                                               |
| 3. From the Atte                                    | endees Organiz                                    | ers Demographics Comments                                                                                                    | Replicate                     |                                               |
| Attendees                                           |                                                   |                                                                                                    |                               |                                               |
| tob uporo                                           | lient                                             |                                                                                                    |                               |                                               |
| lab, users N                                        | lient                                             | Ano                                                                                                    | nymous                        | 14                                            |
| can now                                             | lient<br>lame(s)                                  | × Ano Arte                                                                                                    | nymous 2<br>ndees             | н                                             |
| can now<br>mark down                                | lient<br>lame(s)                                  | x Ano<br>Ano<br>Atte                                                                                                    | nymous 2<br>Indees            | Filter items                                  |
| can now<br>mark down<br>in the                      | elient<br>lame(s) × Sp                            | And<br>Attended to the second second sec | nymous 2                      | Filter items                                  |
| can now<br>mark down<br>in the<br>Client            | tilient<br>lame(s) × Sp<br>wing 0 to 0 of 0 entri | Ano<br>Attention Show 10 v entries<br>Full Name I Show 10 v entries                                                                                                    | nymous 2<br>ndees<br>Gender ¢ | Filter items       Date of Birth     Age      |
| can now<br>mark down<br>in the<br>Client<br>Name(s) | slient<br>lame(s)                                 | ×<br>parrow, Jack (1975-07-<br>ies   Show 10 ✓ entries<br>Full Name ♦<br>No c                                                                                                    | Gender ¢                      | Filter items Date of Birth Age Atten          |

| Anonymous       |                                      |                          |                                |                                   |                                   |               |
|-----------------|--------------------------------------|--------------------------|--------------------------------|-----------------------------------|-----------------------------------|---------------|
| Attendees.      |                                      | _                        |                                |                                   |                                   |               |
| *Please N       | ote – For the                        | user to succes           | sfully add a                   | pre-existing o                    | client in the clie                | ent           |
| vou click the   | anonymous<br>+ and save              | " huttons after          | xes, aiter ty<br>r entering th | ping in the cui<br>eir name in as | ent's name, en<br>sthis will save | sure<br>their |
| name and/o      | r anonymous                          | s as attended to         | o the Group                    | activity. If you                  | ı do not click tl                 | ne "+         |
| or save" b      | utton next to                        | the Client Nan           | ne(s) and An                   | onymous Atte                      | endees box, it i                  | will          |
|                 | not save an                          | nd will not show         | v up as atter                  | nded to the ac                    | tivity:                           |               |
|                 |                                      |                          |                                |                                   |                                   |               |
| Attendees       | Organizers                           | Demographics             | Comments                       | Replicate                         |                                   |               |
| Client          |                                      | ×                        |                                |                                   |                                   |               |
| Name(s)         | × Sparrow                            | lack (1975-07-           | Ar                             | onymous 2                         |                                   |               |
|                 | - oparrow,                           | Jack (1575-07-           | At                             | tendees                           |                                   |               |
|                 |                                      |                          |                                |                                   |                                   |               |
| Showing 0 to    | 0 of 0 entries   SI                  | how 10 🗸 entries         |                                |                                   |                                   |               |
|                 |                                      |                          |                                |                                   |                                   |               |
|                 |                                      |                          |                                |                                   |                                   |               |
|                 |                                      |                          |                                |                                   |                                   |               |
|                 |                                      |                          |                                |                                   |                                   |               |
|                 |                                      |                          |                                |                                   |                                   |               |
|                 |                                      |                          |                                |                                   |                                   |               |
| 4. After        | Attendees Organiz                    | ers Demographics Co      | mments Replicate               |                                   |                                   |               |
| clicking        | Client                               | •                        | Anonymous 2                    | H                                 |                                   |               |
| both the        | Name(s)<br>Showing 1 to 1 of 1 entri | ies   Show 10 v entries  | Attendees                      |                                   | Filter items                      |               |
| * anu<br>"save" |                                      | Full Name                | <ul> <li>Gender</li> </ul>     | <ul> <li>Date of Birth</li> </ul> | ♦ Age ♦ Attended ♦                | Remove        |
| icons for       |                                      | Sparrow, Jack            | Male                           | 1975-07-17                        | 49 No                             | â             |
| client and      |                                      |                          |                                |                                   |                                   |               |
| anonymous       | A Mark all as attend                 | ad Aark all as unattende | ad                             |                                   |                                   |               |
| attendees,      |                                      |                          | cu -                           |                                   |                                   |               |
| click on the    |                                      |                          |                                |                                   |                                   |               |
| Mari all as     |                                      |                          |                                |                                   |                                   |               |
| button          |                                      |                          |                                |                                   |                                   |               |
| below.          |                                      |                          |                                |                                   |                                   |               |

| 5. Once            | Attendees                              | Organizers           | Demographics Co             | omments Replicat | e         |              |        |       |
|--------------------|----------------------------------------|----------------------|-----------------------------|------------------|-----------|--------------|--------|-------|
| clicking           |                                        |                      |                             |                  |           |              |        |       |
| save, you          | Staff                                  |                      |                             |                  |           |              |        |       |
| can include        | Staff                                  |                      | ×                           |                  |           |              |        |       |
| the                |                                        | × leam, Divers       | sion Outreac o              |                  |           |              |        |       |
| Organizers         | Showing 0 to                           | 0 of 0 entries   Sh  | ow 10 v entries             |                  |           | Filter ite   | ems    |       |
| and/or             | Chowing 0 to                           | o or o chance p on   | Full Name                   |                  | ٠         | Remove       |        |       |
| Evternal           |                                        | No da                | ta is available in the tabl | le               |           |              |        |       |
| Contacts           |                                        |                      |                             |                  |           |              |        |       |
| involved in        | External C                             | ontacts              |                             |                  |           |              |        |       |
| the Group          | Contacts                               |                      | •                           |                  |           |              |        |       |
| Activity if        | Showing 0 to                           | 0 of 0 entries   Sho | ow 10 ✓ entries             |                  |           | Filter ite   | ems    |       |
| Activity II        |                                        | No da                | Full Name                   | 10               | •         | Remove       |        |       |
| applicable.        |                                        | INU UA               |                             |                  |           |              |        |       |
| 6. Users           | Attendees                              | Organizers           | Demographics                | Comments         | Replicate |              |        |       |
| can also           |                                        |                      | Client                      | Anonymous        | Total     |              | Client | Anony |
| edit the           |                                        | Youth                | 0                           | 0                | 0         | Females      | 0      | 0     |
| Demograph          |                                        | Adults               | 1                           | 0                | 1         | Males        | 1      | 0     |
| clients or         |                                        | Seniors              | 0                           | 0                | 0         | Other        | 0      | 0     |
| anonymous          |                                        | Unknown              | 0                           | 2                | 2         | Unknown      | 0      | 2     |
| from the           | Indig                                  | enous Identity       | 0                           | 0                | 0         | Disabled     | 0      | 0     |
| Group<br>activity. | No                                     | n-Indigenous         | 0                           | 0                | 0         | Non-Disabled | 1      | 0     |
| 2                  |                                        | Unknown              | 1                           | 2                | 3         | Unknown      | 0      | 2     |
| 7 User can         | Attendees                              | Organizers De        | emographics Comme           | nts Replicate    |           |              |        |       |
| 7. User can        | E dit - I                              | noort - Format -     | View - Table -              |                  |           |              |        |       |
| anv                |                                        | E Font Sizes         |                             |                  |           |              | -      |       |
| Comments           | ······································ |                      |                             |                  |           |              |        |       |
| or                 |                                        | 3-                   |                             |                  |           |              |        |       |
| Benlicate          |                                        |                      |                             |                  |           |              |        |       |
| the same           |                                        |                      |                             |                  |           |              |        |       |
| Group              |                                        |                      |                             |                  |           |              |        |       |
| Activity           |                                        |                      |                             |                  |           |              |        |       |
| with               |                                        |                      |                             |                  |           | Words:       | 0      |       |
| number of          | H Save                                 |                      |                             |                  |           |              |        |       |
| attendees          |                                        |                      |                             |                  |           |              |        |       |
| organizoro         |                                        |                      |                             |                  |           |              |        |       |
| dates and          |                                        |                      |                             |                  |           |              |        |       |
|                    |                                        |                      |                             |                  |           |              |        |       |
| programs           |                                        |                      |                             |                  |           |              |        |       |

| for future                                                                                                    | Attendees                                                                                                    | Organizers                                                   | De                                | emog                             | raphic     | s                              | Com               | ments                                             | Replica                                                                  | ate         |                                              |                                           |                                                    |                   |                                  |                        |            |
|----------------------------------------------------------------------------------------------------|----------------------------------------------------------------------------------------------------|--------------------------------------------------------------|-----------------------------------|----------------------------------|------------|--------------------------------|-------------------|---------------------------------------------------|--------------------------------------------------------------------------|-------------|----------------------------------------------|-------------------------------------------|----------------------------------------------------|-------------------|----------------------------------|------------------------|------------|
| processes.                                                                                                    | Keep At                                                                                                    | tendees                                                      |                                   |                                  |            | No                             |                   |                                                   |                                                                          | Γ           |                                              |                                           |                                                    |                   |                                  |                        |            |
|                                                                                                    | Keep Or                                                                                                    | ganizers                                                     |                                   |                                  |            | No                             |                   |                                                   |                                                                          |             |                                              |                                           |                                                    |                   |                                  |                        |            |
|                                                                                                    | Keep Pr                                                                                                    | ograms                                                       |                                   |                                  |            | No                             |                   |                                                   |                                                                          |             |                                              |                                           |                                                    |                   |                                  |                        |            |
|                                                                                                    | Dates                                                                                                    |                                                              |                                   | Ji                               | anuar      | y 202                          | 5                 | >>                                                |                                                                          |             |                                              |                                           |                                                    |                   |                                  |                        |            |
|                                                                                                    |                                                                                                    |                                                              | Su                                | Мо                               | Tu W       | e Th                           | Fr                | Sa                                                |                                                                          |             |                                              |                                           |                                                    |                   |                                  |                        |            |
|                                                                                                    |                                                                                                    |                                                              | 29                                | 30                               | 31 1       | 2                              | 3                 | 4                                                 |                                                                          |             |                                              |                                           |                                                    |                   |                                  |                        |            |
|                                                                                                    |                                                                                                    |                                                              | 5                                 | 6                                | 7 8        | 9                              | 10                | 11                                                |                                                                          |             |                                              |                                           |                                                    |                   |                                  |                        |            |
|                                                                                                    |                                                                                                    |                                                              | 12                                | 13                               | 14 1       | 5 16                           | 17                | 18                                                |                                                                          |             |                                              |                                           |                                                    |                   |                                  |                        |            |
|                                                                                                    |                                                                                                    |                                                              | 19                                | 20                               | 21 23      | 2 23                           | 24                | 25                                                |                                                                          |             |                                              |                                           |                                                    |                   |                                  |                        |            |
|                                                                                                    |                                                                                                    |                                                              | 26                                | 27                               | 28 29      | 9 30                           | 31                | 1                                                 |                                                                          |             |                                              |                                           |                                                    |                   |                                  |                        |            |
|                                                                                                    |                                                                                                    |                                                              | 2                                 | 3                                | 4 5        | 6                              | 7                 | 8                                                 |                                                                          |             |                                              |                                           |                                                    |                   |                                  |                        |            |
|                                                                                                    |                                                                                                    |                                                              |                                   |                                  | Cle        | ar                             |                   |                                                   |                                                                          |             |                                              |                                           |                                                    |                   |                                  |                        |            |
|                                                                                                    |                                                                                                    |                                                              |                                   |                                  | N Re       | plicat                         | e                 |                                                   |                                                                          |             |                                              |                                           |                                                    |                   |                                  |                        |            |
|                                                                                                    |                                                                                                    |                                                              |                                   |                                  |            |                                |                   |                                                   |                                                                          |             |                                              |                                           |                                                    |                   |                                  |                        |            |
|                                                                                                    |                                                                                                    |                                                              |                                   |                                  |            |                                |                   |                                                   |                                                                          |             |                                              |                                           |                                                    |                   |                                  |                        |            |
|                                                                                                    |                                                                                                    |                                                              |                                   |                                  |            |                                |                   |                                                   |                                                                          |             |                                              |                                           |                                                    |                   |                                  |                        |            |
|                                                                                                    |                                                                                                    |                                                              |                                   |                                  |            |                                |                   |                                                   |                                                                          |             |                                              |                                           |                                                    |                   |                                  |                        |            |
| *Dianan Nat                                                                                                    |                                                                                                    |                                                              | da                                |                                  | 0          |                                |                   |                                                   | D                                                                        |             |                                              |                                           |                                                    |                   |                                  | -                      | +-+-       |
| "Please Not                                                                                                    | e – For tr                                                                                                    | 1e Atten<br>                                                 | ae                                | es,                              | Ur         | gar                            | 11Z(              | ers, I                                            | Demo                                                                     | ogra        | арпі                                         | cs a                                      | naCo                                               | omr               | nei                              | π                      | tads,      |
| when entern                                                                                                    | ng intorn                                                                                                    |                                                              |                                   |                                  |            | -                              |                   |                                                   |                                                                          |             |                                              |                                           | 4h - 1                                             |                   |                                  | 6 - 1                  | a later of |
| th - "O                                                                                                    |                                                                                                    | nation in                                                    | n th                              | e fi                             | ield       | s,                             | en                | sure                                              | you i                                                                    | nco         | orpo                                         | rate                                      | the h                                              | nabi              | it o                             | fcl                    | icking     |
| the "Sa                                                                                                    | ave" but                                                                                                    | ton each                                                     | n th<br>n tir                     | e fi<br>ne                       | ield<br>wh | s,<br>en                       | en:<br>en         | sure<br>Iterii                                    | you i<br>ng infe                                                         | nco<br>orn  | orpo<br>natio                                | orate<br>on fr                            | the h<br>om th                                     | nabi<br>hese      | it o<br>e ta                     | fcl<br>bs.             | icking     |
| the "Sa<br>8. Once user                                                                                                    | ave" butt<br>Group A                                                                                                    | ton each<br>Activity L                                       | n th<br>n tir<br>.ist             | e fi<br>ne                       | ield<br>wh | s,<br>en                       | en:<br>en         | sure<br>iterii                                    | you i<br>ng infe                                                         | nco<br>orn  | orpo<br>natio                                | orate<br>on fr                            | the l<br>om tl                                     | nabi<br>nese      | it o<br>e ta                     | f cl<br>bs.<br>0       | icking     |
| the "Sa<br>8. Once user<br>has filled                                                                                                    | Group A                                                                                                    | ton each<br>Activity L                                       | n th<br>n tir<br>.ist             | e fi<br>ne                       | ield<br>wh | ls,<br>en                      | en:<br>en         | sure<br>iterii                                    | you i<br>ng infe                                                         | nco<br>orn  | orpo<br>natio                                | orate<br>on fr                            | the l<br>om tl                                     | nabi<br>nese      | it o<br>e ta                     | f cl<br>bs.<br>0       | icking     |
| the "Sa<br>8. Once user<br>has filled<br>and saved                                                                                                    | Group A                                                                                                    | ton each<br>Activity L                                       | n th<br>n tir<br>.ist             | e fi<br>ne                       | ield<br>wh | ls,<br>en                      | en:<br>en         | sure<br>iterii                                    | you i<br>ng infe                                                         | nco<br>orn  | orpo<br>natio                                | orate<br>on fr                            | e the f<br>om tf                                   | nabi<br>nese      | it o<br>e ta                     | f cli<br>bs.<br>0      | icking     |
| the "Sa<br>8. Once user<br>has filled<br>and saved<br>information                                                                                                    | Show 10 v entri<br>Activity Name                                                                                                    | ton each<br>Activity L                                       | n th<br><u>n tir</u><br>.ist      | e fl<br>ne                       | ield<br>wh | en                             | en:<br>en         | sure<br>terii                                     | you inng infe                                                            | orn<br>♦    | orpo<br>natio                                | orate<br>on fr<br>Filt<br>◊ Geogra        | e the f                                            | nabi<br>nese      | it o<br>e ta<br><sub>Actio</sub> | fcli<br>bs.            | icking     |
| the "Sa<br>8. Once user<br>has filled<br>and saved<br>information<br>for Group                                                                                                    | Group A<br>Filter: 1 Wee<br>Show 10 v entri<br>Activity Name<br>Transport                                                                           | can each<br>ctivity L<br>k(s) -                              | n th<br>n tir<br>.ist<br>         | e fi<br>ne                       | ield<br>wh | en<br>ation                    | en:<br>en         | sure<br>terii                                     | you in<br>ng infe                                                        | orn<br>♦ At | orpo<br>natio                                | Fitt<br>Gon fr                            | e the f                                            | nabi<br>nese      | it of<br>e ta<br>Actio           | f cli<br>bs.<br>0      | icking     |
| the "Sa<br>8. Once user<br>has filled<br>and saved<br>information<br>for Group<br>Activity, you                                                                                                    | Ave" butt<br>Group A<br>T Filter: 1 Wee<br>Show 10 v entri<br>Activity Name<br>Transpot                                                             | canadi                                                       | ist                               | e fi<br>ne                       | ield<br>wh | en<br>ation                    | en:<br>en         | sure<br>terii<br>2025-01-<br>2025-01-             | you in<br>ng infe<br>bate<br>22 10 20 AM                                 |             | ttendees                                     | orate<br>on fr<br>Filt<br>♦ Geograp       | e the l<br>om th<br>er items                       | nabi<br>nese      | Action                           | f cli<br>bs.<br>0      | icking     |
| the "Sa<br>8. Once user<br>has filled<br>and saved<br>information<br>for Group<br>Activity, you<br>can return to                                                                                                    | Ave" butt<br>Group A<br>T Filter: 1 Wee<br>Show 10 v entri<br>Activity Name<br>Transport                                                            | ton each<br>Activity L<br>k(s) -<br>es<br>(Canadi            | ist<br>Lo                         | e fi<br>me                       | ield<br>wh | ation                          | en:<br>en         | sure<br><u>terin</u><br>D<br>2025-01-<br>2025-01- | you i<br>ng info<br>Date<br>22 10:20 AM<br>16 10:54 AM                   |             | ttendees<br>0                                | Filt<br>• Geograf                         | e the f<br>om th<br>er items<br>oblic Region       | habi<br>hese      | Action                           | f cli<br>bs.           | icking     |
| the "Sa<br>8. Once user<br>has filled<br>and saved<br>information<br>for Group<br>Activity, you<br>can return to<br>the Front                                                                                                    | Ave" butt                                                                                                    | ton each<br>Activity L<br>(k(s) -<br>(Canadi                 | ist                               | e fi<br>me                       | ield<br>wh | ls, (<br>en<br>ation           | ens<br>en         | D<br>2025-01-<br>2025-01-                         | you in<br>ng infe<br>Date<br>22 10:20 AM<br>16 10:54 AM                  |             | ttendees<br>0                                | o <b>rate</b><br>on fr<br>Fit<br>♦ Geogra | e <b>the i</b><br>om ti<br>er items<br>obic Region | nabi<br>nese<br>↓ | Actic                            | f cli<br>bs.<br>9      | icking     |
| the "Sa<br>8. Once user<br>has filled<br>and saved<br>information<br>for Group<br>Activity, you<br>can return to<br>the Front<br>Desk drop                                                                                                    | Ave" butt<br>Group A<br>T Filter: 1 Wee<br>Show 10 v entri<br>Activity Name<br>Transport<br>After Care Gro                                          | ton each<br>Activity L<br>((s) -<br>(Canacu                  | n th<br>n tir<br>iist<br>Lo       | e fi<br>ne<br>al Heat            | ield<br>wh | lS, (<br>en<br>alion           | ens<br>en         | sure<br>terii<br>2025-01-<br>2025-01-             | <b>you i</b><br>ng info<br><sup>Date</sup><br>22 10 20 AM<br>16 10:54 AM | ♦ At        | ttendees<br>3<br>0                           | orate<br>on fr<br>Filt<br>♦ Geograp       | er Items                                           | nabi<br>nese<br>↓ | Action                           | f cli<br>bbs.<br>0     | icking     |
| the "Sa<br>8. Once user<br>has filled<br>and saved<br>information<br>for Group<br>Activity, you<br>can return to<br>the Front<br>Desk drop<br>down menu                                                                                             | Ave" butt<br>Group A<br>Filter: 1 Wee<br>Show 10 v entri<br>Activity Name<br>Transport<br>After Care Gro                                            | ton each<br>Activity L<br>k(s) -<br>canadi                   | n th<br>n tir<br>ist<br>Lo        | e fi<br>me<br>cation             | ield<br>wh | ation                          | ens<br>en<br>≬    | sure<br>terii<br>2025-01-<br>2025-01-             | you i<br>ng infa<br><sup>Date</sup><br>22 10.20 AM<br>16 10.54 AM        | ♦ AI        | ttendees<br>0                                | orate<br>on fr<br>Fit<br>& Geogra         | er Items<br>ohic Region                            | •<br>•            | Actic                            | f cli<br>bs.<br>0      | icking     |
| the "Sa<br>8. Once user<br>has filled<br>and saved<br>information<br>for Group<br>Activity, you<br>can return to<br>the Front<br>Desk drop<br>down menu<br>and select                                                                               | Ave" butt                                                                                                    | ton each<br>Activity L<br>((s) -<br>(canadi                  | Lo<br>Lo                          | e fi<br>ne                       | teld<br>wh | s of Seu                       | en:<br>en<br>*    | D<br>2025-01-<br>2025-01-                         | <b>you i</b><br>ng info<br>Date<br>22 10.20 AM<br>16 10.54 AM            | ♦ Ar        | ttendees<br>3<br>0<br>Sup                    | prate<br>on fr<br>Filt                    | er Items ()<br>bhic Region                         | •                 | Action                           | f cli<br>bs.<br>•<br>• | icking     |
| the "Sa<br>8. Once user<br>has filled<br>and saved<br>information<br>for Group<br>Activity, you<br>can return to<br>the Front<br>Desk drop<br>down menu<br>and select<br>"Group                                                                     | Ave" butt<br>Group A<br>T Filter: 1 Wee<br>Show 10 v entri<br>Activity Name<br>Transport<br>After Care Gro<br>Add Activity<br>Nout<br>Reaching Hom  | ation in<br>ton each<br>Activity L<br>k(s) -<br>es<br>Canack | Lo<br>an Ment                     | e fi<br>me                       | Term       | s of See<br>End-Us             | en:<br>en<br>vice | D<br>2025-01-<br>2025-01-                         | you in<br>ng info<br>Date<br>22 10 20 AM<br>16 10:54 AM                  | ¢ AI        | ttendees<br>3<br>0<br>Sup                    | port<br>Homelessi                         | er Items<br>er Items<br>ohic Region                | nabi<br>nese<br>↓ | Actic                            | f cli<br>bbs.<br>0     | icking     |
| the "Sa<br>8. Once user<br>has filled<br>and saved<br>information<br>for Group<br>Activity, you<br>can return to<br>the Front<br>Desk drop<br>down menu<br>and select<br>"Group<br>Activities" to                                                   | Ave" butt<br>Group A<br>Filter: 1 Wee<br>Show 10 v entri<br>Activity Name<br>Transport<br>After Care Gro<br>Add Activity<br>Nbout<br>. Reaching Hom | Activity L<br>k(s) -<br>canadi                               | Lo<br>an Menl                     | e fl<br>ne<br>acation<br>al Heai | th Associ  | s of See<br>End-Us             | en:<br>en<br>◆    | sure<br>terii<br>D<br>2025-01-<br>2025-01-        | you in<br>ng infa<br><sup>bate</sup><br>22 10 20 AM<br>16 10.54 AM       | ¢ AI        | orponation<br>nation<br>ttendees<br>0<br>Sup | prate<br>on fr<br>Fit<br>& Geograp        | er items                                           | nabi<br>nese<br>¢ | Action                           | f cli<br>bs.<br>•      | icking     |
| the "Sa<br>8. Once user<br>has filled<br>and saved<br>information<br>for Group<br>Activity, you<br>can return to<br>the Front<br>Desk drop<br>down menu<br>and select<br>"Group<br>Activities" to<br>display or                                     | Ave" butt                                                                                                    | Activity L<br>k(s) -<br>canadi                               | Lo<br>an Ment                     | e fl<br>me<br>acation            | te la wh   | ation<br>s of Ser              | ens<br>en<br>×    | D<br>2025-01-<br>2025-01-                         | you in<br>ng infa<br>Date<br>22 10 20 AM<br>16 10.54 AM                  | ¢ Aı        | ttendees<br>3<br>0<br>Sup                    | porate<br>on fr<br>Filt<br>Geograp        | er Items ()<br>er Items ()<br>bhic Region          | nabi<br>nese<br>↓ | Actic                            | f cli<br>bbs.<br>•     | icking     |
| the "Sa<br>8. Once user<br>has filled<br>and saved<br>information<br>for Group<br>Activity, you<br>can return to<br>the Front<br>Desk drop<br>down menu<br>and select<br>"Group<br>Activities" to<br>display or<br>Manage the                       | Ave" butt<br>Group A<br>Filter: 1 Wee<br>Show 10 v entri<br>Activity Name<br>Transport<br>After Care Gro                                            | Activity L<br>k(s) -<br>canadi                               | Lo                                | e fi                             | term .     | ation<br>s of Ser<br>End-Us    | ¢                 | sure<br>terii<br>2025-01-<br>2025-01-             | you in<br>ng infa<br>Date<br>22 10 20 AM<br>16 10.54 AM                  | ¢ AI        | orponatio                                    | port<br>port<br>Homelesse                 | er Items [                                         | nabi<br>nese<br>↓ | Actic                            | f cll<br>bbs.<br>0     | icking     |
| the "Sa<br>8. Once user<br>has filled<br>and saved<br>information<br>for Group<br>Activity, you<br>can return to<br>the Front<br>Desk drop<br>down menu<br>and select<br>"Group<br>Activities" to<br>display or<br>Manage the<br>logged             | Ave" butt<br>Group A<br>Filter: 1 Wee<br>Show 10 v entri<br>Activity Name<br>Transpot<br>Atter Care Gro                                             | e                                                            | n th<br><u>n tir</u><br>ist<br>ده | e fl<br>me<br>acation            | Term       | en<br>en<br>s of See<br>End-Us | ¢ ■               | D<br>2025-01-<br>2025-01-                         | you in<br>ng infe<br>Nate<br>22 10 20 AM<br>16 10.54 AM                  |             | ttendees<br>3<br>0<br>Sup                    | porate<br>on fr<br>Filt<br>& Geograp      | e the l<br>om ti<br>er items<br>hic Region         | nabi<br>nese<br>* | Actic                            | f cli<br>bbs.<br>0     | icking     |
| the "Sa<br>8. Once user<br>has filled<br>and saved<br>information<br>for Group<br>Activity, you<br>can return to<br>the Front<br>Desk drop<br>down menu<br>and select<br>"Group<br>Activities" to<br>display or<br>Manage the<br>logged<br>activity | Ave" butt                                                                                                    | ation in<br>ton each<br>Activity L<br>k(s) -<br>es<br>Canadi | Lo                                | e fi<br>ne                       | Term       | s of See<br>End-Us             | ¢  vvice          | D<br>2025-01-<br>2025-01-                         | you in<br>ng infa<br>Date<br>22 10 20 AM<br>16 10.54 AM                  | ¢ At        | ttendees<br>3<br>0<br>Sup                    | port<br>borate<br>port<br>Homeless        | er Items [                                         | nabi<br>nese<br>↓ | Actic                            | f cli<br>bbs.<br>0     | icking     |

## **Diversion Attempt – Process & Procedure**

This module will allow users to record Diversion attempts, more specifically, for individuals who decline their consent to share their personal information. For consistency purposes, users from the Diversion Outreach Team (DOT) will only utilize the (**+** *Add Diversion Attempt*) button and not the Diversion Workflow. The reason for this is because we are only wanting to specify a Diversion Attempt for an individual who decline their personal information being shared or added to HIFIS and will remain "Anonymous" while recording the one-on-one support provided. This is intended to record the longer interactions and efforts DOT may have with a participant, while still conforming to the consent standards DOT utilizes today.

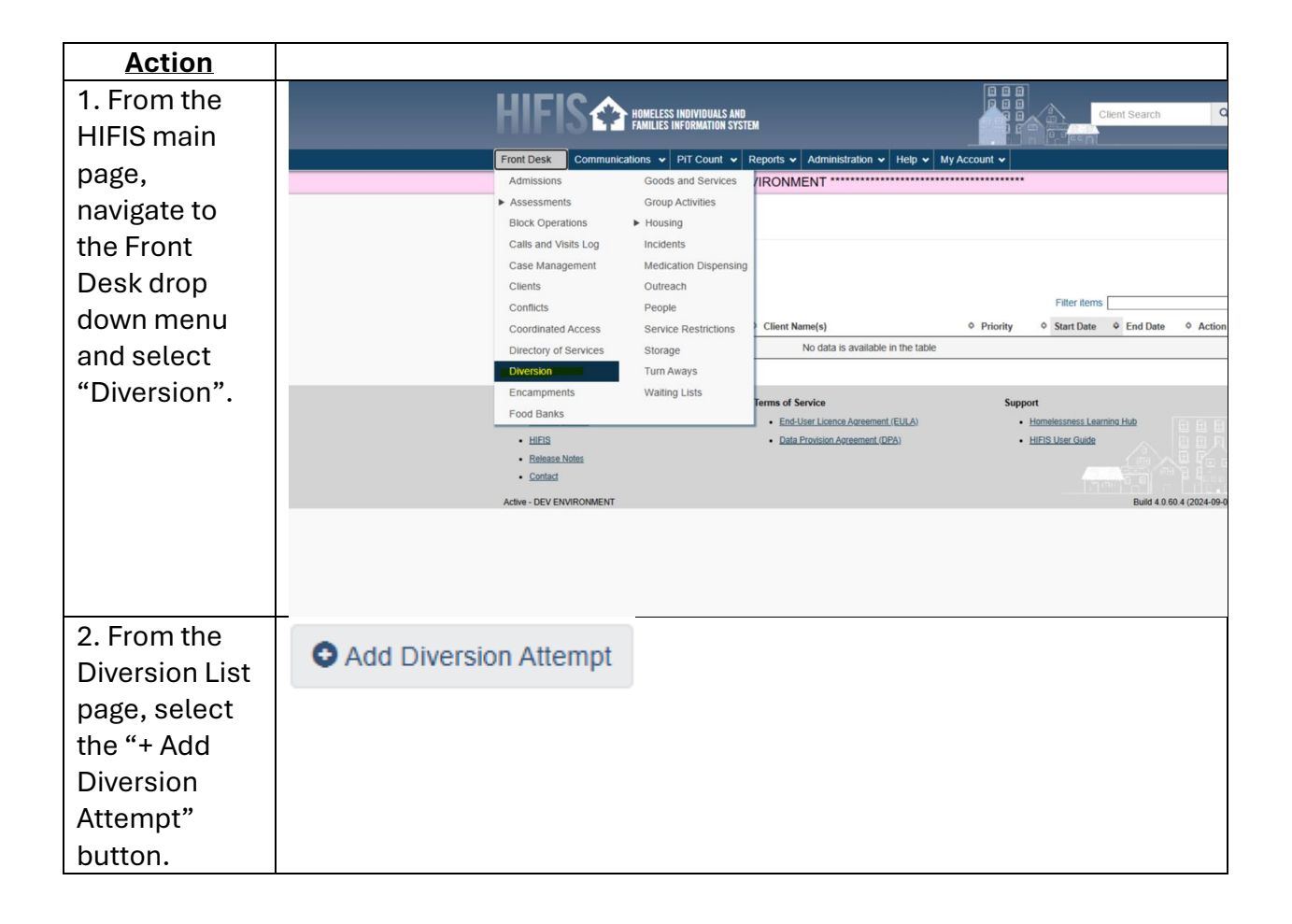

| 3. From the                | could not show client profile | Add Diversie                      | on Attempt              |
|----------------------------|-------------------------------|-----------------------------------|-------------------------|
| Add Diversion              | to Client Specified           | Anonymous                         | Yes                     |
| Attempt page,              |                               |                                   |                         |
| fill in all                |                               | Age Group                         | Select an option 🔹 🖈    |
| required                   |                               | Gender                            | Select an option 👻 🖈    |
| fields marked              |                               |                                   |                         |
| with <mark>red star</mark> |                               | Date and Time                     | 2025-01-22 🗮 11:09 AM 📀 |
| and if                     |                               | Reason for Service                | Select an option        |
| applicable, fill           |                               | Referred from                     | Select an ontion        |
| in any<br>ontional fields  |                               | Referred to                       |                         |
| for additional             |                               | Referred to                       | Select an option v y    |
| information                |                               | Housed Safely Last Night          | No                      |
|                            |                               | Caseworker                        | Select an option 🔹 🖈    |
| The Follow-                |                               | Minutes                           | 0                       |
| Up date will               |                               | Program                           | Select an option        |
| automatically              |                               |                                   |                         |
| populate –                 |                               | Financial Assistance              | No                      |
| delete this                |                               | Provided                          |                         |
| text to remove             |                               | Expected Diversion<br>Destination | Select an option        |
| a follow-up                |                               |                                   | r                       |
| reminder.                  |                               |                                   |                         |
| 4. For the                 |                               |                                   |                         |
| "Anonymous"                | Anonymous                     | Yes                               |                         |
| field, change              | _                             |                                   |                         |
| the status to              |                               |                                   |                         |
| "Yes" as we                |                               |                                   |                         |
| are recording              |                               |                                   |                         |
| an individual              |                               |                                   |                         |
| who wanted                 |                               |                                   |                         |
| their                      |                               |                                   |                         |
| information to             |                               |                                   |                         |
| remain                     |                               |                                   |                         |
| anonymous.                 |                               |                                   |                         |
| 5. Fill in the             |                               | Vee                               |                         |
| prompted                   | Anonymous                     | res                               |                         |
| required field             |                               |                                   |                         |
| below the                  | Ano Crown                     | Poloct an option                  | - +                     |
| Anonymous                  | Age Group                     | select all option                 | <b>^</b>                |
| field being                |                               |                                   |                         |
| "Age Group                 | Gender                        | Select an option                  | ✓ ★                     |
| and Gender".               |                               | -                                 |                         |
|                            |                               |                                   |                         |

| <b>If unknown,</b> select "other" |                     |      |                           |            |
|-----------------------------------|---------------------|------|---------------------------|------------|
| or "don't                         |                     |      |                           |            |
| 6. Select the                     | Reason for Service  |      | Select an option          | * *        |
| Reason for<br>Service for the     | Referred from       |      |                           |            |
| anonymous<br>individual.          | Deferred to         |      | Detoxification            | â          |
| For DOT, we                       | Referred to         |      | Housing - Eviction by La  | ndlord     |
| have added<br>an option:          | d Safely Last Night |      | Housing - Eviction by Ot  | her        |
| "Requesting                       | 0                   |      | Family / Relationship Bre | eakdown    |
| Transport                         | Caseworker          |      | Financial - Crisis        |            |
| 7 Soloot the                      |                     |      | Housing - Fire / Flood    | ▼          |
| individual                        | Caseworker          | Sele | ect an option 🔹           | *          |
| working with a                    |                     |      |                           |            |
| client.                           | _                   |      | (                         |            |
| 8. Select the<br>Expected         | Expected Diversion  |      | Select an option          | * ★        |
| Diversion                         | Destination         |      |                           |            |
| Destination                       |                     |      |                           |            |
| for the client.                   |                     | _    |                           |            |
| applicable,                       | Diversion Result    | P    | ending × 🔺                |            |
| Diversion                         |                     |      |                           |            |
| Result for the outcome of         |                     | Co   | ompleted Interaction      | A          |
| the diversion                     |                     | Di   | verted                    |            |
| attempt.                          | Terms of Service    | N    | on-Rapid Exit             | Suppo      |
|                                   | End-User Lic        | 2 No | ot Diverted               | • Ŀ        |
|                                   | Data Provisio       | Pe   | endina                    | • <u>F</u> |
| 10. Once user                     | B Save              |      |                           |            |
| has filled in all                 | 1 Gave              |      |                           |            |
| fields and any                    |                     |      |                           |            |
| optional                          |                     |      |                           |            |

| fields, click  |                   |                    |                    |                                   |                 |              |                                 |         |   |
|----------------|-------------------|--------------------|--------------------|-----------------------------------|-----------------|--------------|---------------------------------|---------|---|
| Save.          |                   |                    |                    |                                   |                 |              |                                 |         |   |
| 11. Once       | Diversi           | on List            |                    |                                   |                 |              |                                 |         | 0 |
| clicking Save, |                   |                    |                    |                                   |                 |              |                                 |         |   |
| user will be   | Upcoming          | Follow-up (1)      |                    |                                   |                 |              |                                 |         |   |
| returned to    | ▼ Filter Option   | s                  |                    |                                   |                 |              |                                 |         |   |
| the Diversion  | Showing 1 to 1 of | 1 entries   Show 1 | 0 ♥ entries        |                                   |                 |              |                                 |         |   |
| List page and  | Client Name       | Date and Time      | Reason for Service | Expected Diversion<br>Destination | Caseworker<br>¢ | Booked<br>In | Status                          | Action  |   |
| will see the   | Anonymous         |                    | Substance Lice     |                                   | Worker          |              | Completed Interaction           |         |   |
| logged         | Anonymous         | 2025-01-22         | Alcohol            | Admitted to Shelter               | Outreach        | No           | Scheduled Follow-up: 2025-02-01 | · · · · |   |
| information    |                   |                    |                    |                                   |                 |              |                                 |         | 1 |
| conducted for  |                   |                    |                    |                                   |                 |              |                                 |         |   |
| the            |                   |                    |                    |                                   |                 |              |                                 |         |   |
| Anonymous      |                   |                    |                    |                                   |                 |              |                                 |         |   |
| client on the  |                   |                    |                    |                                   |                 |              |                                 |         |   |
| page.          |                   |                    |                    |                                   |                 |              |                                 |         |   |